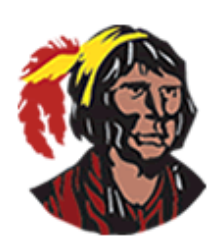

## School District of Osceola County

## Viewing and Printing Secondary Report Cards

1. Log into your parent portal account. If you don't currently have a parent portal account, you can have your child log into his/her student portal account by clicking on **Focus** within **Classlink**.

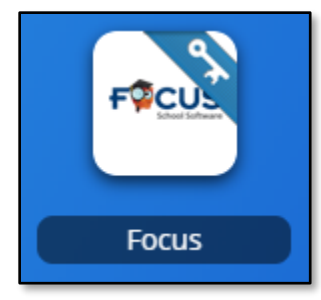

2. As soon as you log in, you'll see a message in your **Messages** block that says **Communication Options** and you'll see a link to your child's report card. Click on the link to view the report card.

| M                     | lessages                                 |  |  |
|-----------------------|------------------------------------------|--|--|
| Communication Options |                                          |  |  |
|                       | Your child's school name here _ Download |  |  |
|                       | Report Card                              |  |  |
|                       |                                          |  |  |

3. A window will open where you can view the report card. If you want to save the report card, hover the mouse over the top of that window, and click on the download arrow.

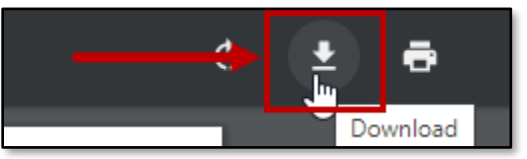

A new window will open; in this window, select where you want to save the file (probably your computer's desktop). If you want, give the file a name other than **reportCard**. Once you've finished naming the file and selecting where to save it, click the **Save** button. If you want to print the report card, click on the printer icon.

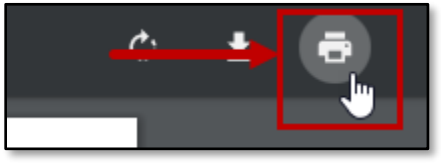

Your printer's dialog box will be displayed. Follow your usual procedures for printing a document.

4. To return to your parent or student portal, click on the browser's back button.

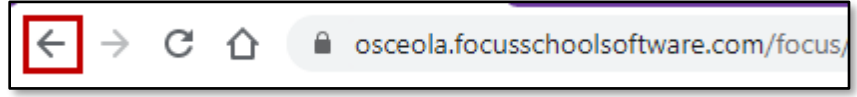

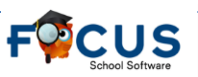

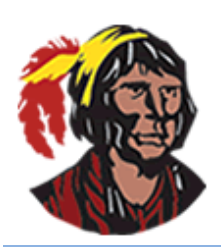

## School District of Osceola County

## Viewing and Printing Secondary Report Cards

1. Inicie sesión en su cuenta del portal de padres. Si actualmente no tiene una cuenta del portal de padres, puede hacer que su hijo inicie sesión en su cuenta del portal para estudiantes haciendo clic en **Focus** en **Classlink**.

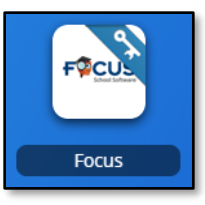

 Tan pronto como inicie sesión, verá un mensaje en su bloque Messages (Mensajes) que dice Communication Options (Opciones de comunicación) y verá un enlace a la tarjeta de calificaciones de su hijo. Haga clic en el enlace para ver la tarjeta de calificaciones.

| Messages                                 | Mensajes                                                   |
|------------------------------------------|------------------------------------------------------------|
| Communication Options                    | Opciones de comunicación                                   |
| Your child's school name here _ Download | E <u>l nombre de la escuela de su hijo aquí - Download</u> |
|                                          | <u>Report Card</u>                                         |

3. Se abrirá una ventana donde puede ver la tarjeta de calificaciones. Si desea guardar la tarjeta de calificaciones, desplace el mouse sobre la parte superior de esa ventana y haga clic en la flecha de descarga.

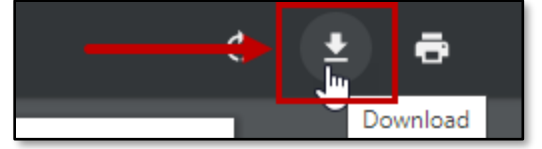

Una nueva ventana se abrirá; en esta ventana, seleccione dónde desea guardar el archivo (probablemente el escritorio de su computadora). Si lo desea, asigne un nombre al archivo que no sea **reportCard**. Una vez que haya terminado de nombrar el archivo y seleccione dónde guardarlo, haga clic en el botón **Save (Guardar**). Si desea imprimir la tarjeta de calificaciones, haga clic en el icono de la impresora.

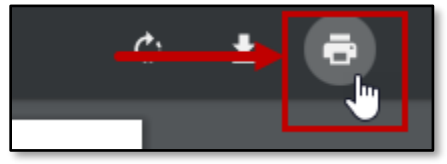

- 4. Se mostrará el cuadro de diálogo de su impresora. Siga sus procedimientos habituales para imprimir un documento.
- 5. Para volver al portal de padres o estudiantes, haga clic en el botón Atrás del navegador.

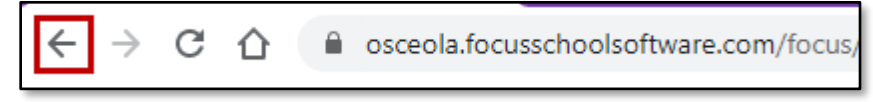